## Accessing WKU's Oxford English Dictionary Online

- 1. Go to the WKU Libraries Home Page at <u>www.wku.edu/library</u>
- 2. Click on Databases at the left.

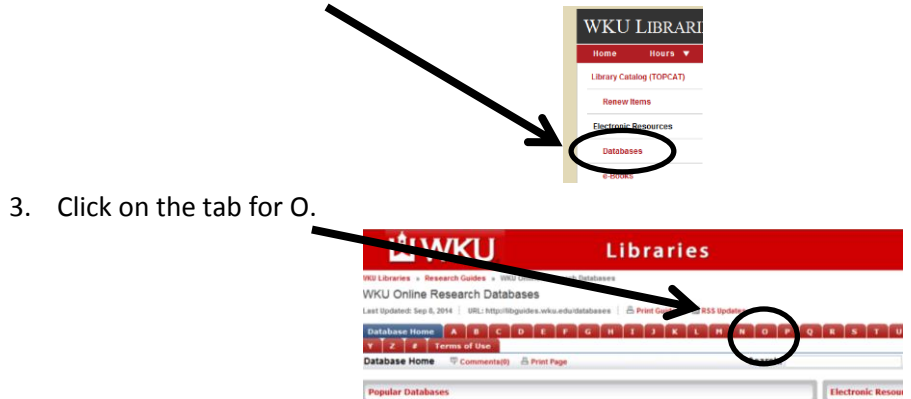

4. Click on *Oxford English Dictionary* from the list of O databases.

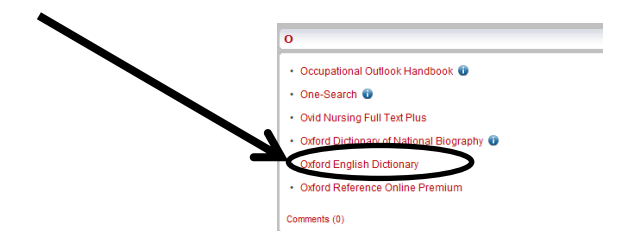

5. Type in the word you wish to receive more information about. Then click on "Go."

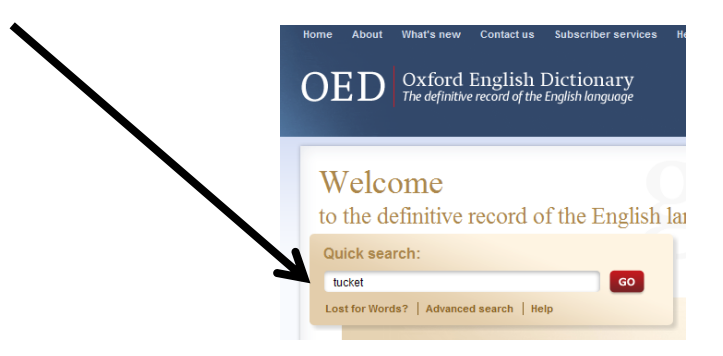

6. You will receive a list of results. Click on the "View full entry" to see the whole entry.

| Quick search results                                                                                                    |                       | Your current search<br>(entries): |
|----------------------------------------------------------------------------------------------------|-----------------------|-----------------------------------|
| howing 1-3 of 3 results in 3 entries                                                                                                    |                       | tucket                            |
| Widen search? Find tucket'in: + phrases (o) + definitions (o) + etymologies (o) + quotations (14) + full text (7)                                  |                       | Save<br>Rafine search             |
| New as: List   <u>Timeline</u>                                                                                                    | Sort by: Entry   Date |                                   |
| 1. <u>tucket</u> , n.', <u>Ytew Intentry</u><br>A Bourish on a trumpet; a signal for marching used by cavalry troops. (Cf. senset) Also <i>fig</i> |                       | Refine your search                |
|                                                                                                    |                       | + Subject                         |
|                                                                                                    |                       | Language of Origin                |
|                                                                                                    |                       | > Region                          |
| 2. tucket, n. View full entry                                                                                                    | 1874                  | > Usage                           |
| A small ear of Indian corn in the unripe milky stage                                                                                               |                       | Part of Speech                    |
|                                                                                                    |                       | Date of First Citation            |
| 3. tucket, n. <sup>*</sup> ylew full entry                                                                                                    |                       | First Cited in                    |
| 3                                                                                                    |                       |                                   |